# English—Easily save and share videos onto DVD or CD

Includes Iomega® HotBurn® Pro software for easy DVD and CD burning, Sonic<sup>™</sup> MyDVD<sup>™</sup> video editing software for creating video CDs and DVDs, Sonic CinePlayer<sup>™</sup> for the highest quality CD and DVD video playback available for PCs and Iomega® Automatic Backup software for hassle free backup of files to DVD and CD (with HotBurn Pro software installed).

- Record up to 4.7GB of data files on a DVD disc
- Record up to 2 hours of high quality DVD video to a DVD or 1 hour of video on VCD
- Record up to 700MB of video, music, photos or data files on a CD disc
- Create and edit video DVD discs and view them on most DVD players
- Create and share music on CDs and play them on home, portable or car stereos

# Italiano—Semplicità di salvataggio e condivisione dei video su DVD o CD

Sono inclusi il software Iomega HotBurn Pro per semplificare la masterizzazione di DVD e CD, il software di editing video Sonic MyDVD per la creazione di CD e DVD video, Sonic CinePlayer per garantire la massima qualità di riproduzione su PC di CD e DVD video e il software Iomega Automatic Backup per facilitare il backup dei file su dischi DVD e CD (con il software HotBurn Pro installato).

- Registrazione di 4,7 GB di file di dati su un solo disco DVD
- Registrazione di 2 ore di video DVD di alta qualità su un disco DVD o 1 ora di video su VCD
- Registrazione di 700 MB di file video, musicali, di foto o di dati su un CD
- Creazione ed editing di dischi video DVD leggibili dalla maggior parte dei lettori DVD

DVO III

RU

 Creazione e condivisione di brani musicali su CD e riproduzione su impianti stereo domestici, per auto o portatili

## Français—Enregistrez et partagez facilement des vidéos sur DVD ou CD

Comprend le logiciel lomega HotBurn Pro pour graver facilement CD et DVD, le logiciel d'édition vidéo Sonic MyDVD pour créer des CD et des DVD, Sonic CinePlayer pour bénéficier d'une reproduction vidéo de CD et DVD de qualité optimale sur PC et le logiciel lomega Automatic Backup pour sauvegarder sans problèmes des fichiers sur DVD et CD (avec le logiciel HotBurn Pro installé).

- Enregistrez jusqu'à 4,7 Go de données sur un disque DVD
- Enregistrez jusqu'à 2 heures de vidéo DVD de haute qualité sur un DVD et une heure de vidéo sur un vidéo CD
- Enregistrez jusqu'à 700 Mo de fichiers vidéo ou audio, de photos ou de données sur un CD
- Créez et modifiez des disques DVD vidéo et visualisez-les avec la plupart des lecteurs de DVD
- Créez et partagez de la musique sur des CD et écoutez-les sur des lecteurs stéréo autonomes, de voiture ou portables

### Deutsch—Einfaches Speichern und Weitergeben von Videos auf DVD oder CD

iomega

Enthält die Iomega HotBurn Pro-Software zum einfachen Brennen von DVDs und CDs, die Video-Bearbeitungs-Software Sonic MyDVD zur Erstellung von Video-CDs und DVDs, Sonic CinePlayer zum Abspielen von Videos auf CD und DVD in hoher Qualität auf PCs und die Iomega Automatic Backup-Software zur problemlosen Sicherung von Dateien auf DVD und CD (wenn die Software HotBurn Pro installiert ist).

- Aufnahme von bis zu 4,7 GB umfassenden Dateien auf einer DVD
- Aufnahme eines bis zu 2 Stunden dauernden DVD-Videos in hoher Qualität auf DVD oder eines bis zu 1 Stunde dauernden Videos auf VCD
- Aufnahme von bis zu 700 MB großen Video- Musik-Bild- oder Datendateien auf CD
- Erstellen und Bearbeiten von Video-DVDs, die auf den meisten DVD-Playern abgespielt werden können
- Erstellen und Weitergeben von Musik auf CDs, die zu Hause, auf tragbaren CD-Playern oder im CD-Player des Autoradios abgespielt werden können

# Español—Guarde y comparta con facilidad vídeos en DVD o CD

Incluye el software Iomega HotBurn Pro para la grabación sencilla de DVD y CD, el software de edición de vídeo Sonic MyDVD para la creación de CD y DVD de vídeo, Sonic CinePlayer para obtener la mejor calidad de reproducción de vídeos CD y DVD disponible para PC y el software Iomega Automatic Backup para la realización de copias de seguridad de DVD y CD (con HotBurn Pro instalado).

- Grabe hasta 4,7 GB de archivos de datos en un disco DVD
- Grabe hasta 2 horas de vídeo DVD de alta calidad a un DVD o 1 hora de vídeo en VCD
- Grabe hasta 700 MB de archivos de vídeo, música, imagen y datos en un disco CD
- Cree y edite discos DVD de vídeo y véalos en la mayoría de los reproductores de DVD
- Cree y comparta música en discos CD y reprodúzcalos en reproductores domésticos, portátiles o en equipos estéreos de automóvil

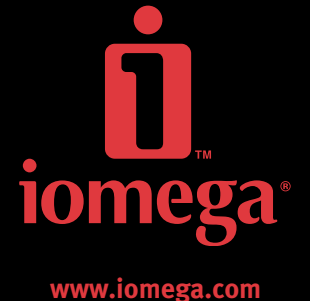

## Iomega® Dual DVD Software and Discs Reference Guide—English

The following recommendations are based on ease of use and best media compatibility. Each listed software title is available on the Solutions CD included with your lomega Dual DVD drive. For detailed disc recommendations, see the User's Manual included on the Solutions CD. For more information on any of the listed software, open the software, then open the help for that software. To determine the disc format and compatibility that works best with your DVD player, you will have to experiment with the different disc formats available.

| Task                                                                                                    | Software                                                                                                    | Disc Recommendations                                                                                                    |
|----------------------------------------------------------------------------------------------------|----------------------------------------------------------------------------------------------------|----------------------------------------------------------------------------------------------------|
| Copy a CD                                                                                                    | Iomega <sup>®</sup> HotBurn <sup>®</sup> Pro                                                                                                    | CD-R                                                                                                    |
| Copy a DVD                                                                                                    | Iomega HotBurn Pro                                                                                                    | DVD-R, DVD+R                                                                                                    |
| NOTE: Iomega HotBurn Pro does not support copying commercial DVDs                                                                                                    |                                                                                                    |                                                                                                    |
| Create a Music CD                                                                                                    | Iomega HotBurn Pro                                                                                                    | CD-R                                                                                                    |
| Transfer VHS Tapes or Camcorders to a DVD                                                                                                    | Sonic <sup>™</sup> MyDVD <sup>™</sup>                                                                                                    | DVD-R, DVD+R                                                                                                    |
| Create a DVD Movie                                                                                                    | Sonic MyDVD                                                                                                    | DVD-R, DVD+R                                                                                                    |
| Edit a DVD Movie                                                                                                    | Sonic MyDVD                                                                                                    | DVD-R, DVD+R                                                                                                    |
| Create a DVD Slideshow                                                                                                    | Sonic MyDVD                                                                                                    | DVD-R, DVD+R                                                                                                    |
| Backup Files and Folders                                                                                                    | Iomega <sup>®</sup> Automatic Backup                                                                                                    | CD-RW                                                                                                    |
| NOTE: Disc must be formatted to use with lomega Automatic Backup                                                                                                    |                                                                                                    |                                                                                                    |
| Play a DVD or VCD                                                                                                    | Sonic CinePlayer <sup>™</sup>                                                                                                    | Any type of DVD or VCD                                                                                                    |
| Create Music Compilations                                                                                                    | MusicMatch <sup>®</sup> Jukebox™                                                                                                    | Use Iomega HotBurn to place these compilations on a<br>Music CD                                                                                        |
| Change Files to MP3s                                                                                                    | MusicMatch Jukebox                                                                                                    | Use lomega HotBurn to place these compilations on a Music CD                                                                                           |
| Play a CD                                                                                                    | MusicMatch Jukebox                                                                                                    | Any type of CD                                                                                                    |
| Disc Type                                                                                                    | Where Used                                                                                                    |                                                                                                    |
| CD-R                                                                                                    | Almost every CD-ROM and DVD-<br>audio files in any home or car CI<br>play the disc on a CD player that                                                       | ROM drive can read CD-R discs. You can play CD-R discs with<br>D player. However, if you create a CD with MP3s, you can only<br>is also an MP3 player. |
| CD-RW                                                                                                    | Almost every CD-ROM and DVD-<br>players do not recognize CD-RW                                                                                               | ROM drive can read CD-RW discs. Most home and car CD discs.                                                                                            |
| DVD-R and DVD+R                                                                                                    | Almost every DVD-ROM drive can<br>can play DVD-R and DVD+R disc                                                                                              | n read DVD-R and DVD+R discs and most home DVD players<br>5.                                                                                           |
| DVD-RW and DVD+RW                                                                                                    | Almost every DVD-ROM drive can<br>players can play DVD-RW and DV<br>compatible with more DVD playe                                                           | n read DVD-RW and DVD+RW discs and many home DVD<br>/D+RW discs. However, DVD-R and DVD+R discs are<br>ers than DVD-RW and DVD+RW discs.               |
| Image: HotBurn Pro setup:         1 Insert the Iomega Solutions<br>CD and install the Iomega<br>HotBurn Pro application.         2 Launch HotBurn Pro.         iomega: HotBurn2Pro | Use HotBurn Pro to copy an existi<br>create a music CD, or copy data to<br>NOTE: Even though the buttons sa<br>in HotBurn Pro they still work with<br>discs. | ng disc,<br>a disc.<br>y mayCD<br>1 DVD                                                                                                    |

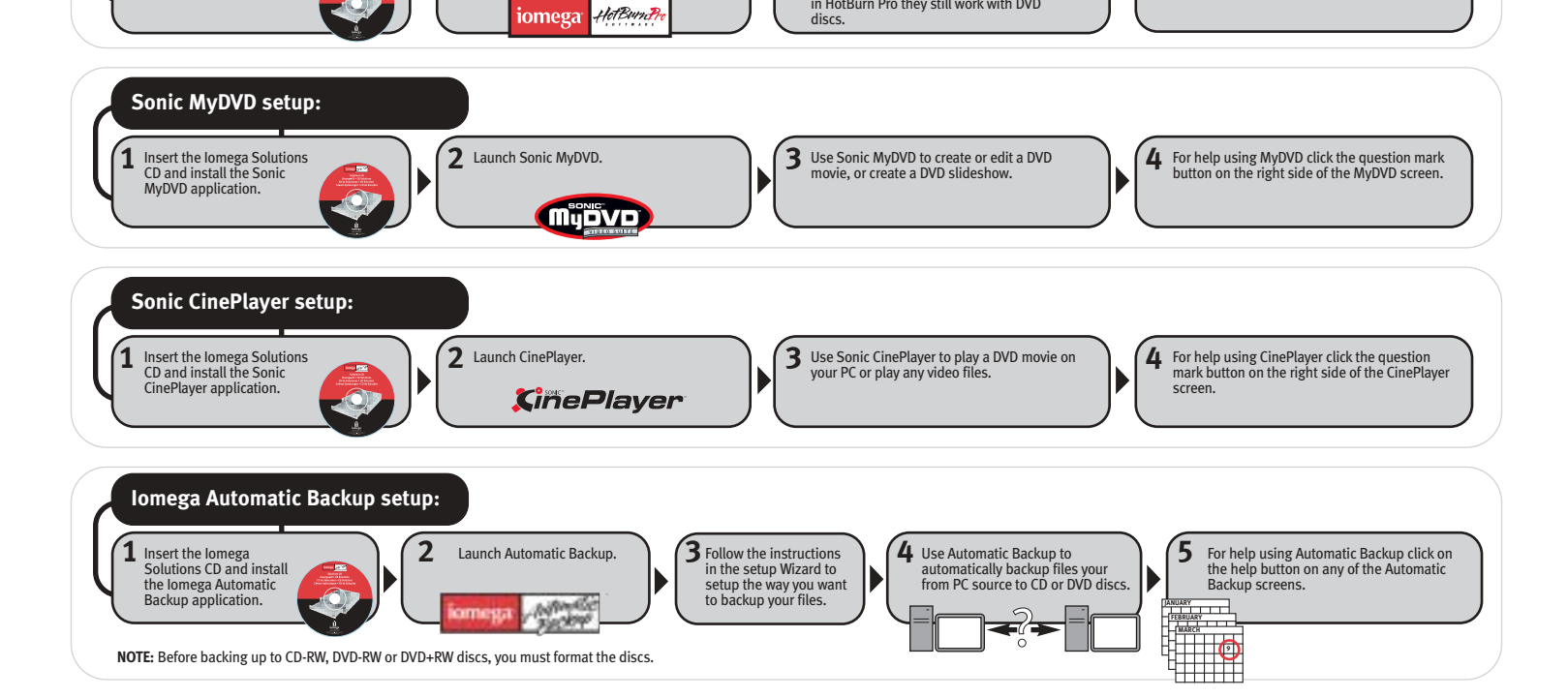

## Logiciel du graveur de Iomega® Dual DVD et guide de référence pour les disques-Français

Les recommandations suivantes reposent sur la facilité d'utilisation et la compatibilité optimale des supports. Chaque logiciel mentionné figure sur le CD Solutions accompagnant votre graveur de lomega Dual DVD. Pour obtenir des recommandations détaillées concernant les disques, reportez-vous au Guide de l'utilisateur présent sur le CD Solutions. Pour plus d'informations sur l'un des logiciels de la liste, ouvrez-le, puis ouvrez-en le système d'aide. Pour déterminer le format de disque et la compatibilité qui conviennent le mieux à votre lecteur de DVD, vous devrez tester les différents formats de disques disponibles.

| Tâche                                                                                                    | Logiciel                                                                                                    | Disques recommandés                                                                                                    |
|----------------------------------------------------------------------------------------------------|----------------------------------------------------------------------------------------------------|----------------------------------------------------------------------------------------------------|
| Copier un CD                                                                                                    | Iomega <sup>®</sup> HotBurn <sup>®</sup> Pro                                                                                                    | CD-R                                                                                                    |
| Copier un DVD                                                                                                    | Iomega HotBurn Pro                                                                                                    | DVD-R, DVD+R                                                                                                    |
| REMARQUE : lomega HotBurn Pro ne prend pas en charge la copie de DVD de                                                                                                    | u commerce.                                                                                                    |                                                                                                    |
| Créer un CD audio                                                                                                    | Iomega HotBurn Pro                                                                                                    | CD-R                                                                                                    |
| Effectuer un transfert à partir de bandes VHS ou de caméscopes sur un DVD                                                                                                    | Sonic <sup>™</sup> MyDVD <sup>™</sup>                                                                                                    | DVD-R, DVD+R                                                                                                    |
| Créer un film sur DVD                                                                                                    | Sonic MyDVD                                                                                                    | DVD-R, DVD+R                                                                                                    |
| Modifier un film sur DVD                                                                                                    | Sonic MyDVD                                                                                                    | DVD-R, DVD+R                                                                                                    |
| Créer un diaporama sur DVD                                                                                                    | Sonic MyDVD                                                                                                    | DVD-R, DVD+R                                                                                                    |
| Sauvegarder des fichiers et des dossiers                                                                                                    | Iomega <sup>®</sup> Automatic Backup                                                                                                    | CD-RW                                                                                                    |
| <b>REMARQUE :</b> Le disque doit être formaté pour être utilisé avec lomega Auto                                                                                                    | matic Backup                                                                                                    |                                                                                                    |
| Lire un DVD ou un vidéo CD                                                                                                    | Sonic CinePlayer™                                                                                                    | Tout type de DVD ou de vidéo CD                                                                                                    |
| Créer des compilations musicales                                                                                                    | MUSICMATCH <sup>®</sup> Jukebox™                                                                                                    | Utilisez Iomega HotBurn Pro pour placer ces compilations sur un CD audio                                                                                                    |
| Convertir des fichiers en MP3                                                                                                    | MUSICMATCH Jukebox                                                                                                    | Utilisez Iomega HotBurn Pro pour placer ces compilations sur un CD audio                                                                                                    |
| Lire un CD                                                                                                    | MUSICMATCH Jukebox                                                                                                    | Tout type de CD                                                                                                    |
| Type de disque                                                                                                    | Utilisation                                                                                                    |                                                                                                    |
| CD-R                                                                                                    | Pratiquement tous les graveurs o<br>Vous pouvez lire des disques CD-<br>autonome ou de voiture. Néanmo<br>pourrez le lire que sur un lecteur                                                                          | le CD-ROM et de DVD-ROM peuvent lire les disques CD-R.<br>-R contenant des fichiers audio dans tout lecteur de CD<br>oins, si vous créez un CD avec des fichiers MP3, vous ne<br>MP3.              |
| CD-RW                                                                                                    | Pratiquement tous les graveurs de<br>plupart des lecteurs de CD autono                                                                                                    | e CD-ROM et de DVD-ROM peuvent lire les disques CD-RW. La omes et de voiture ne reconnaissent pas les disques CD-RW.                                                                               |
| DVD-R et DVD+R                                                                                                    | Pratiquement tous les graveurs d<br>plupart des lecteurs de DVD auto                                                                                                    | le DVD-ROM peuvent lire les disques DVD-R et DVD+R et la<br>nomes peuvent lire les disques DVD-R et DVD+R.                                                                                         |
| DVD-RW et DVD+RW                                                                                                    | Pratiquement tous les graveurs d<br>de nombreux lecteurs de DVD au<br>revanche, les disques DVD-R et D<br>les disques DVD-RW et DVD+RW.                                                                               | le DVD-ROM peuvent lire les disques DVD-RW et DVD+RW et<br>tonomes peuvent lire les disques DVD-RW et DVD+RW. En<br>DVD+R sont compatibles avec plus de lecteurs de DVD que                        |
| Installation de Iomega HotBurn Pro :<br>1 Insérez le CD Solutions<br>Imaga et installez<br>l'application Iomega<br>HotBurn Pro.<br>2 Lancez HotBurn Pro.<br>3 Util<br>CD<br>REA<br>réfé<br>ave                                                                                                    | isez HotBurn Pro pour copier un disque exista<br>audio ou copier des données sur un disque.<br><b>MRQUE :</b> Méme si les boutons de HotBurn P<br>irence uniquement aux CD, ils fonctionnent é;<br>c les disques DVD. | ant, créer un<br>ro font<br>galement                                                                                                    |
| Installation de Sonic MyDVD :<br>Installez<br>Installez<br>In | <ul> <li>Utilisez Sonic MyDVD pour créer o<br/>un film sur DVD ou créer un diapou<br/>DVD.</li> </ul>                                                                                                    | u modifier<br>rama sur<br>• • • • • • • • • • • • • • • • • • •                                                                                                     |
| Installation de Sonic CinePlayer :<br>Insérez le CD Solutions<br>lonega et installez<br>l'application Sonic<br>CinePlayer.<br>CinePlayer.<br>CinePlayer.                                                                                                    | 3 Utilisez Sonic CinePlayer pour lire<br>DVD sur votre PC ou pour lire des l<br>vidéo.                                                                                                    | un film sur<br>fichiers 4 Pour obtenir de l'aide sur l'utilisation de<br>CinePlayer, cliquez sur le bouton en forme de<br>point d'interrogation dans la partie droite de<br>l'écran de CinePlayer. |
| Installation de Iomega Automatic Backup :<br>1 Insérez le CD Solutions<br>I application Iomega et installez<br>L'application Iomega<br>Automatic Backup.<br>Connectation Iomega<br>Automatic Backup.<br>Connectation Iomega<br>RemARQUE : Avant de sauvegarder sur des disques CD-RW, DVD-RW ou DVD+RW, vous devez les formater.                                                                                                    | nstructions de<br>le sauvegarde<br>urer la<br>de vos fichiers.                                                                                                    | tic Backup pour<br>tomatiquement des<br>d'un PC sur des<br>DVD.                                                                                                    |

## Referenzhandbuch für Datenträger und software für das Iomega®-Dual DVD-Laufwerk—Deutsch

Grundlage für die folgenden Empfehlungen sind die einfache Handhabbarkeit und die Datenträgerkompatibilität. Die aufgeführten Softwareprodukte befinden sich auf der Solutions-CD, die Ihrem Iomega Dual DVD-Laufwerk beiliegt. Ausführliche Datenträgerempfehlungen entnehmen Sie dem ebenfalls auf der Solutions-CD befindlichen Benutzerhandbuch. Wenn Sie weitere Informationen zu den aufgeführten Softwareprodukten benötigen, finden Sie diese in der Hilfe zum jeweiligen Programm. Um das Datenträgerformat und die Kompatibilität zu bestimmen, die für Ihren DVD-Player am Besten geeignet sind, empfiehlt es sich, ein wenig mit den verfügbaren Datenträgerformaten zu experimentieren.

| Aufgabe                                                                                                    | Software                                                                                                    | Datenträgerempfehlungen                                                                                                    |
|----------------------------------------------------------------------------------------------------|----------------------------------------------------------------------------------------------------|----------------------------------------------------------------------------------------------------|
| CD kopieren                                                                                                    | Iomega® HotBurn® Pro                                                                                                    | CD-R                                                                                                    |
| DVD kopieren                                                                                                    | Iomega HotBurn Pro                                                                                                    | DVD-R, DVD+R                                                                                                    |
| HINWEIS: Eine Kopie von kommerziellen DVDs ist mit lomega HotBurn                                                                                                    | Pro nicht möglich.                                                                                                    |                                                                                                    |
| Musik-CD erstellen                                                                                                    | Iomega HotBurn Pro                                                                                                    | CD-R                                                                                                    |
| Material von VHS-Bändern oder Camcordern auf DVD übertragen                                                                                                    | Sonic <sup>™π</sup> MyDVD <sup>™</sup>                                                                                                    | DVD-R, DVD+R                                                                                                    |
| DVD-Film erstellen                                                                                                    | Sonic MyDVD                                                                                                    | DVD-R, DVD+R                                                                                                    |
| DVD-Film bearbeiten                                                                                                    | Sonic MyDVD                                                                                                    | DVD-R, DVD+R                                                                                                    |
| DVD-Diashow erstellen                                                                                                    | Sonic MyDVD                                                                                                    | DVD-R, DVD+R                                                                                                    |
| Dateien und Ordner sichern                                                                                                    | Iomega <sup>®</sup> Automatic Backup                                                                                                    | CD-RW                                                                                                    |
| HINWEIS: Der Datenträger muss für Verwendung mit lomega Automation                                                                                                    | c Backup formatiert sein.                                                                                                    |                                                                                                    |
| DVD oder VCD abspielen                                                                                                    | Sonic CinePlayer <sup>™</sup>                                                                                                    | Jede Art von DVD oder VCD                                                                                                    |
| Musikzusammenstellungen erstellen                                                                                                    | MUSICMATCH <sup>®</sup> Jukebox <sup>™</sup>                                                                                                    | Diese Zusammenstellungen können anschließend mit<br>Iomega HotBurn auf eine Musik-CD geschrieben werden                                                                                                    |
| Dateien in MP3s umwandeln                                                                                                    | MUSICMATCH Jukebox                                                                                                    | Diese Zusammenstellungen können anschließend mit<br>Iomega HotBurn auf eine Musik-CD geschrieben werden                                                                                                    |
| CD abspielen                                                                                                    | MUSICMATCH Jukebox                                                                                                    | Jeder CD-Typ                                                                                                    |
| Datenträgertyp                                                                                                    | Verwendung                                                                                                    |                                                                                                    |
| CD-R                                                                                                    | CD-Rs können von beinahe je<br>mit Audiodateien können auf<br>abgespielt werden. Wenn Ihre<br>einem CD-Player abspielen, d                            | dem CD-ROM- und DVD-ROM-Laufwerk gelesen werden. CD-Rs<br>jedem CD-Player (heimische Stereoanlage, Auto usw.)<br>e CD jedoch MP3-Dateien enthält, können Sie diese nur auf<br>er auch als MP3-Player ausgelegt ist. |
| CD-RW                                                                                                    | CD-RWs können von beinahe<br>meisten CD-Player in Stereoa                                                                                             | jedem CD-ROM- und DVD-ROM-Laufwerk gelesen werden. Die<br>nlagen, Autos usw. erkennen CD-RWs jedoch nicht.                                                                                                    |
| DVD-R und DVD+R                                                                                                    | DVD-Rs und DVD+Rs können<br>meisten Home-DVD-Playern a                                                                                                | von beinahe allen DVD-ROM-Laufwerken gelesen und auf den bgespielt werden.                                                                                                    |
| DVD-RW und DVD+RW                                                                                                    | DVD-RWs und DVD+RWs könn<br>vielen Home-DVD-Playern abg<br>Playern kompatibel sind, ist j                                                             | en von beinahe allen DVD-ROM-Laufwerken gelesen und auf<br>gespielt werden. Die Zahl der DVD-Rs und DVD+Rs, die mit DVI<br>edoch größer als die der DVD-RWs und DVD+RWs.                                            |
| Einrichten von Iomega HotBurn Pro:           1         Legen Sie die Iomega Solutions-CD ein<br>und installieren Sie die<br>Anwendung Iomega         2         Starten Sie HotBurn Pro. | <ul> <li>Verwenden Sie HotBurn Pro, um einen vorha<br/>Datenträger zu kopieren, eine Musik-CD zu er<br/>auf einen Datenträger zu kopieren.</li> </ul> | ndenen<br>stellen oder Daten<br>rechts im Hoßburn Pro erhalten Sie, wenn Sie<br>auf die Schaltfläche mit dem Fragezeichen<br>rechts im Noßburn Pro-Bildschirm klicken.                                              |
| HotBurn Pro.                                                                                                    | HINWEIS: Auf den Schaltflächen in HotBurn P<br>"CD", sie funktionieren jedoch auch für DVDs.                                                          | ro steht zwar                                                                                                    |
| 1 Legen Sie die lomega<br>Solutions-CD ein und<br>installieren Sie die                                                                                                    | <b>3</b> Verwenden Sie Sonic MyDVD,<br>Film zu erstellen, einen DVD-Fi<br>bearbeiten oder eine DVD-Dias                                               | um einen DVD-<br>Im zu<br>show zu Hilfe zu MyDVD erhalten Sie, wenn Sie auf die<br>Schaltfläche mit dem Fragezeichen rechts im<br>MyDVD-Bildschirm klicken.                                                         |

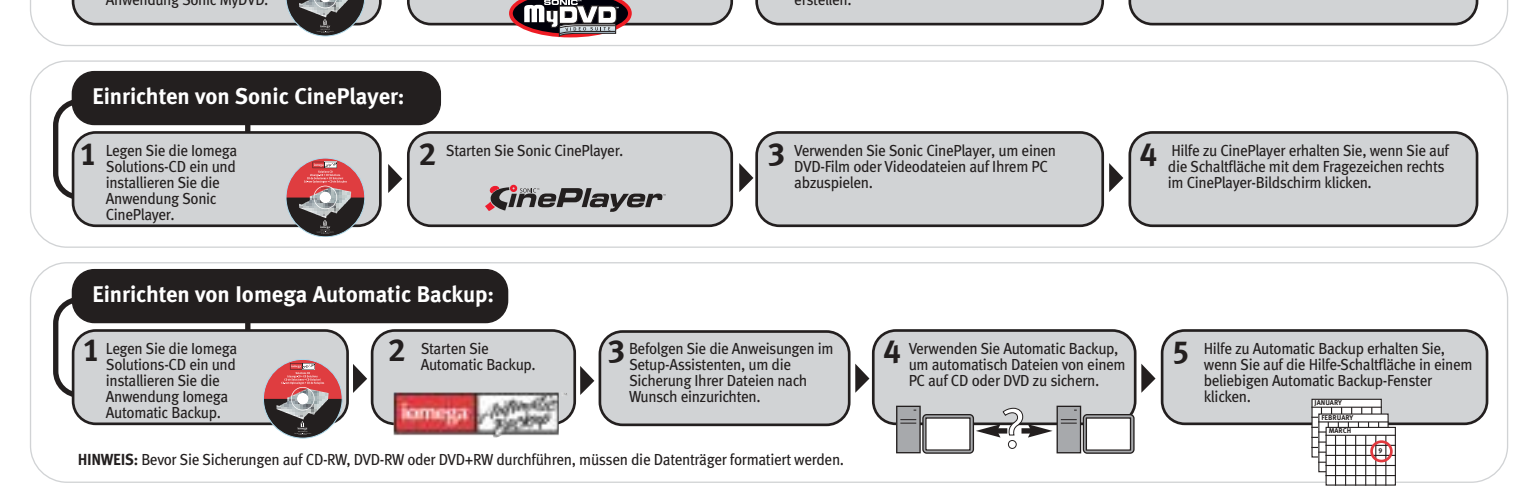

## Guida di riferimento ai dischi e al software per le unità Iomega® Dual DVD-Italiano

I suggerimenti riportati di seguito consentono di semplificare l'utilizzo e ottimizzare la compatibilità dei supporti. Tutti i titoli software elencati sono disponibili nel CD Soluzioni fornito con l'unità lomega Dual DVD. Per maggiori dettagli relativi ai dischi, consultare il Manuale dell'utente incluso nel CD Soluzioni. Per ulteriori informazioni sui software presenti nell'elenco, aprire il software desiderato e consultare la guida a esso relativa. Per determinare la compatibilità e il formato del disco più adeguato al lettore DVD in uso, è necessario provare i diversi formati disco disponibili.

| $\rightarrow$ | Attività                                                                     | Software                                                                                                    | Raccomandazioni sui dischi                                                                                                    |
|---------------|------------------------------------------------------------------------------|----------------------------------------------------------------------------------------------------|----------------------------------------------------------------------------------------------------|
|               | Copia di un CD                                                               | Iomega <sup>®</sup> HotBurn <sup>®</sup> Pro                                                                                                    | CD-R                                                                                                    |
|               | Copia di un DVD                                                              | Iomega HotBurn Pro                                                                                                    | DVD-R, DVD+R                                                                                                    |
|               | NOTA: Iomega HotBurn Pro non supporta la duplicazione dei DVD commercia      | li                                                                                                    |                                                                                                    |
|               | Creazione di un CD musicale                                                  | Iomega HotBurn Pro                                                                                                    | CD-R                                                                                                    |
|               | Trasferimento da nastri VHS o videocamere a un DVD                           | Sonic <sup>™</sup> MyDVD <sup>™</sup>                                                                                                    | DVD-R, DVD+R                                                                                                    |
|               | Creazione di filmati in DVD                                                  | Sonic MyDVD                                                                                                    | DVD-R, DVD+R                                                                                                    |
|               | Editing di filmati su DVD                                                    | Sonic MyDVD                                                                                                    | DVD-R, DVD+R                                                                                                    |
|               | Presentazioni su DVD                                                         | Sonic MyDVD                                                                                                    | DVD-R, DVD+R                                                                                                    |
|               | Backup di file e cartelle                                                    | Iomega <sup>®</sup> Automatic Backup                                                                                                    | CD-RW                                                                                                    |
|               | NOTA: per poter essere utilizzato con Iomega Automatic Backup, il disco deve | essere formattato                                                                                                    |                                                                                                    |
|               | Riproduzione di DVD o VCD                                                    | Sonic CinePlayer™                                                                                                    | Qualsiasi tipo di DVD o VCD                                                                                                    |
|               | Creazione di raccolte musicali                                               | $\text{MUSICMATCH}^{\circledast} \text{ Jukebox}^{\texttt{M}}$                                                                                  | Utilizzare Iomega HotBurn per registrare le raccolte su<br>un CD musicale                                                                                                    |
|               | Conversione di file in MP3                                                   | MUSICMATCH Jukebox                                                                                                    | Utilizzare Iomega HotBurn per registrare le raccolte su<br>un CD musicale                                                                                                    |
|               | Riproduzione di un CD                                                        | MUSICMATCH Jukebox                                                                                                    | Qualsiasi tipo di CD                                                                                                    |
|               | Tipo di disco                                                                | Da utilizzare                                                                                                    |                                                                                                    |
|               | CD-R                                                                         | Quasi tutte le unità CD-ROM e DV<br>che contengono file audio posso<br>auto. I CD che invece contengono<br>un lettore CD abilitato alla lettura | /D-ROM sono in grado di leggere i dischi CD-R. I dischi CD-R<br>no essere riprodotti su qualsiasi lettore domestico o per<br>o MP3 possono essere riprodotti esclusivamente utilizzando<br>a del formato MP3. |
|               | CD-RW                                                                        | Quasi tutte le unità CD-ROM e DV<br>parte dei lettori CD domestici o p                                                                          | /D-ROM sono in grado di leggere i dischi CD-RW. La maggior<br>ver auto non riconosce il formato CD-RW.                                                                                                    |
|               | DVD-R e DVD+R                                                                | Quasi tutte le unità DVD-ROM so<br>essere riprodotti dalla maggior p                                                                            | no in grado di leggere i dischi DVD-R e DVD+R, che possono<br>arte dei lettori DVD domestici.                                                                                                    |
|               | DVD-RW e DVD+RW                                                              | Quasi tutte le unità DVD-ROM so<br>possono essere riprodotti dalla r<br>dischi DVD-R e DVD+R con i letto<br>dischi DVD-RW e DVD+RW.             | no in grado di leggere i dischi DVD-RW e DVD+RW, che<br>naggior parte dei lettori DVD domestici. La compatibilità dei<br>ri DVD è tuttavia maggiore rispetto a quella garantita dai                           |

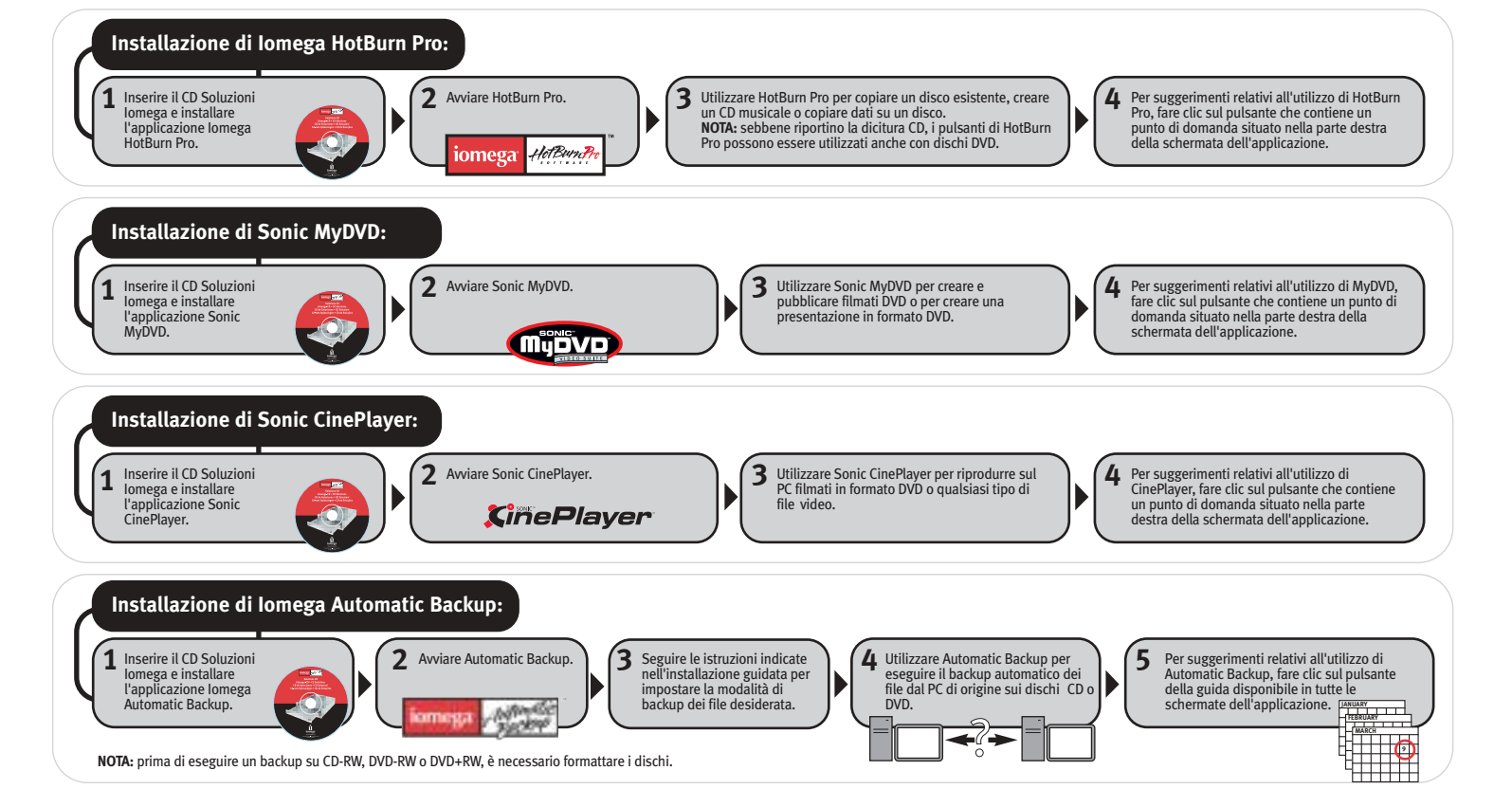

## Guía de referencia de discos y del software de la unidad Iomega® Dual DVD-Español

Las siguientes recomendaciones se basan en la facilidad de uso y la mejor compatibilidad de discos. Cada título de software listado lo encontrará en el CD de Soluciones que acompaña a la unidad de lomega Dual DVD. Si desea obtener recomendaciones detalladas sobre los discos que se deben utilizar, consulte el Manual del Usuario del CD de Soluciones. Si desea recibir más información sobre cualquiera de los programas de software listados, abra el software y, a continuación, su ayuda. Para determinar el formato y la compatibilidad de disco que ofrece un mejor funcionamiento en el reproductor de DVD, deberá probar con los diferentes formatos de discos disponibles.

| Tarea                                                                                                    | Software                                                                                                    | Recomendaciones sobre los discos                                                                                                    |
|----------------------------------------------------------------------------------------------------|----------------------------------------------------------------------------------------------------|----------------------------------------------------------------------------------------------------|
| Copiar un CD                                                                                                    | Iomega <sup>®</sup> HotBurn Pro                                                                                                    | CD-R                                                                                                    |
| Copiar un DVD                                                                                                    | Iomega HotBurn Pro                                                                                                    | DVD-R, DVD+R                                                                                                    |
| NOTA: Iomega HotBurn Pro no admite la copia de DVD comerciales                                                                                                  |                                                                                                    |                                                                                                    |
| Crear un CD de música                                                                                                    | Iomega HotBurn Pro                                                                                                    | CD-R                                                                                                    |
| Transferir cintas VHS o videocámaras a DVD                                                                                                    | Sonic MyDVD <sup>®</sup>                                                                                                    | DVD-R, DVD+R                                                                                                    |
| Crear una película en DVD                                                                                                    | Sonic MyDVD                                                                                                    | DVD-R, DVD+R                                                                                                    |
| Editar una película en DVD                                                                                                    | Sonic MyDVD                                                                                                    | DVD-R, DVD+R                                                                                                    |
| Crear una presentación en DVD                                                                                                    | Sonic MyDVD                                                                                                    | DVD-R, DVD+R                                                                                                    |
| Carpetas y archivos de copia de seguridad                                                                                                    | lomega® Automatic Backup                                                                                                    | CD-RW                                                                                                    |
| NOTA: El disco debe estar formateado si desea utilizarlo con lomega                                                                                             | Automatic Backup                                                                                                    |                                                                                                    |
| Reproducir un DVD o VCD                                                                                                    | Sonic CinePlayer <sup>™</sup>                                                                                                    | Cualquier tipo de DVD o VCD                                                                                                    |
| Crear recopilaciones de música                                                                                                    | MUSICMATCH <sup>®</sup> Jukebox <sup>™</sup>                                                                                                    | Utilice Iomega HotBurn para reunir estas recopilaciones en<br>un CD de música                                                                                                    |
| Convertir archivos a MP3                                                                                                    | MUSICMATCH Jukebox                                                                                                    | Utilice Iomega HotBurn para reunir estas recopilaciones en<br>un CD de música                                                                                                    |
| Reproducir un CD                                                                                                    | MUSICMATCH Jukebox                                                                                                    | Cualquier tipo de CD                                                                                                    |
| Tipo de disco                                                                                                    | Dónde utilizarlo                                                                                                    |                                                                                                    |
| CD-R                                                                                                    | Casi todas las unidades de<br>reproducir discos CD-R con<br>automóvil. No obstante, si<br>reproductor de CD que tam                                                       | CD-ROM y DVD-ROM pueden leer discos CD-R. Es posible<br>archivos de audio en cualquier reproductor de CD doméstico o de<br>crea un CD con archivos MP3, sólo podrá reproducirlo en un<br>bién sea reproductor de MP3.                         |
| CD-RW                                                                                                    | Casi todas las unidades de<br>reproductores de CD domé                                                                                                    | CD-ROM y DVD-ROM pueden leer discos CD-RW. La mayoría de los<br>sticos o de automóvil no reconocen los discos CD-RW.                                                                                                    |
| DVD-R y DVD+R                                                                                                    | Casi todas las unidades de<br>reproductores de DVD dom                                                                                                    | DVD-ROM pueden leer discos DVD-R y DVD+R y la mayoría de los<br>ésticos pueden reproducirlos.                                                                                                    |
| DVD-RW y DVD+RW                                                                                                    | Casi todas las unidades de<br>los reproductores de DVD c<br>y DVD+R son compatibles c                                                                                     | DVD-ROM pueden leer discos DVD-RW y DVD+RW y la mayoría de<br>lomésticos pueden reproducirlos. Sin embargo, los discos DVD-R<br>con más reproductores de DVD que los discos DVD-RW y DVD+RW.                                                  |
| Instalación de lomega HotBurn Pro:<br>1 Introduzca el CD de<br>Soluciones de lomega e<br>instale la aplicación lomega<br>HotBurn Pro.                           | 3 Utilice HotBurn Pro para copiar un disco e<br>de música o copiar datos a un disco.<br>NOTA: Aunque los botones de HotBurn Pr<br>discos CD, funcionan también con discos | existente, crear un CD<br>o hacen referencia a<br>DVD.<br><b>4</b> Para obtener ayuda sobre el uso de HotBurn<br>Pro, haga clic en el botón con el signo de<br>interrogación ubicado en el lado derecho de la<br>pantalla de esta aplicación. |
| Instalación de Sonic MyDVD:<br>1 Introduzca el CD de<br>Soluciones de Iomega e<br>instale la aplicación Sonic<br>MyDVD.                                         | Utilice Sonic MyDVD para cre<br>película en DVD, o para cre<br>presentación en DVD.                                                                                       | crear o editar una<br>ear una<br>••••••••••••••••••••••••••••••••••••                                                                                                    |
| Instalación de Sonic CinePlayer:<br>1 Introduzca el CD de<br>Soluciones de Iomega e<br>instale la aplicación Sonic<br>CinePlayer.<br>CinePlayer.<br>CinePlayer. | 3 Utilice Sonic CinePlayer pa<br>película en DVD en el PC o<br>de vídeo.                                                                                                  | Ara reproducir una<br>cualquier archivo<br>A Para obtener ayuda sobre el uso de<br>CinePlayer, haga clic en el botón con el signo<br>de interrogación ubicado en el lado derecho<br>de la pantalla de esta aplicación.                        |
| Instalación de Iomega Automatic Backup:<br>1 Introduzca el CD de<br>Soluciones de Iomega e<br>instale la aplicación                                             | Siga las instrucciones del<br>Asistente de instalación para<br>configurar la forma en que<br>desea realizar conias de<br>PC a la                                          | Automatic Backup para<br>Ir de forma automática copias<br>uridad de archivos desde el<br>s discos CD o DVD                                                                                                    |

seguridad de los archivos

JANUARY FEBRUARY

NOTA: Antes de realizar copias de seguridad en discos CD-RW, DVD-RW o DVD+RW, debe formatear los discos.

ANTINE

Backur

#### System Requirements—English

- Windows<sup>®</sup> 98/98SE/Me/2000/XP (Home and Professional)
- 300 MHz processor or higher
- DVD-ROM drive or 4.7GB hard disk space to copy DVDs

To determine any software-specific system requirements:

- 1. Insert the Solutions CD
- The CD menu should open automatically. If the menu does not open, double click the CD icon in My Computer or Windows Explorer, and then double click the Start Here icon.
- 3. Select your language, then select a software title from the CD menu.
- 4. The system requirements for that software will display at the bottom of the window.

**NOTE:** It may be a criminal offense under applicable laws to make unauthorized copies of copyright-protected material, including computer programs, videos, films, broadcasts, and non-original sound and video recordings. This equipment should NOT be used for such purposes.

For additional and useful information including tutorials, visit us at http://www.iomega.com.

### **Configuration requise—Français**

- Windows 98/98 Deuxième Edition/Me/2000/XP (éditions familiale et professionnelle)
- Processeur 300 MHz ou supérieur
- Graveur de DVD-ROM ou espace disque dur de 4,7 Go pour la copie de DVD

Pour déterminer la configuration requise d'un logiciel spécifique, procédez comme suit :

- 1. Insérez le CD Solutions
- Le menu du CD devrait s'ouvrir automatiquement. Si ce n'est pas le cas, doublecliquez sur l'icône du CD dans le Poste de travail ou dans l'Explorateur Windows, puis double-cliquez sur l'icône Commencer ici.
- 3. Sélectionnez la langue, puis choisissez un logiciel dans le menu du CD.
- 4. La configuration requise pour ce logiciel s'affiche dans le bas de la fenêtre.

**REMARQUE**: Selon les lois en vigueur, il est peut être interdit d'effectuer des copies non autorisées de contenu protégé par des droits d'auteur, notamment de programmes informatiques, de vidéos, de films, d'émissions et d'enregistrements vidéo et sonores non originaux. Ce matériel ne peut pas être utilisé à de telles fins.

Pour d'autres informations pratiques, notamment des didacticiels, consultez notre site à l'adresse http://www.iomega.com.

### Systemanforderungen-Deutsch

- Windows 98/98SE/Me/2000/XP (Home und Professional)
- 300-MHz-Prozessor oder höher
- DVD-ROM-Laufwerk oder 4,7 GB Speicherplatz auf der Festplatte zum Kopieren von DVDs

So informieren Sie sich über die jeweiligen Systemanforderungen einer Software:

- 1. Legen Sie die Solutions-CD ein.
- 2. Das CD-Menü wird automatisch angezeigt. Ist dies nicht der Fall, doppelklicken Sie zuerst auf das CD-Symbol unter Arbeitsplatz oder im Windows Explorer und dann auf das Symbol **Einstieg**.
- 3. Wählen Sie Ihre Sprache aus und klicken Sie anschließend im CD-Menü auf einen der Softwaretitel.
- Die Systemanforderungen der betreffenden Software werden unten im Fenster angezeigt.

HINWEIS: Unter den jeweiligen Gesetzen kann es ein strafbarer Vorgang sein, unautorisierte Kopien von urheberrechtlich geschützten Produkten, wie Computerprogrammen, Videos, Spielfilme, Rundfunksendungen sowie nicht originale Musik- und Videoaufnahmen anzufertigen. Dieses Produkt sollte nicht für solche Zwecke eingesetzt werden.

Für zusätzliche Informationen, einschließlich Anleitungen, besuchen Sie uns unter http://www.iomega.com.

### Requisiti del sistema-Italiano

- Windows 98/98SE/Me/2000/XP (Home e Professional)
- Processore a 300 MHz o superiore
- Unità DVD-ROM o 4,7 GB di spazio disponibile sul disco rigido per la copia dei DVD

Per determinare i requisiti del sistema specifici per i singoli titoli software:

- 1. Inserire il CD Soluzioni
- 2. Il menu del CD dovrebbe aprirsi automaticamente. In caso contrario, fare doppio clic sull'icona del CD in Risorse del computer o in Esplora risorse, quindi sull'icona di **Avvio**.
- 3. Selezionare la lingua desiderata, quindi scegliere un titolo software dal menu del CD.
- I requisiti del sistema relativi al software selezionato verranno visualizzati nella parte inferiore della finestra.

**NOTA:** la copia non autorizzata di materiale protetto da copyright, compresi programmi per computer, video, film, trasmissioni e registrazioni sonore e visive non originali è perseguita in base alle leggi sul copyright in vigore. Il presente dispositivo non deve essere utilizzato per questi scopi.

Ulteriori informazioni, incluse le esercitazioni, sono disponibili nel sito Internet all'indirizzo http://www.iomega.com.

### Requisitos del sistema-Español

- Windows 98/98SE/Me/2000/XP (Home y Professional)
- Procesador de 300 MHz o superior
- Unidad de DVD-ROM ó 4,7 GB de espacio de disco duro para copiar discos DVD
- Si desea informarse sobre los requisitos del sistema específicos del software:
- 1. Introduzca el CD de Soluciones
- 2. El menú del CD debería abrirse automáticamente. Si no se abre, haga doble clic en el icono del CD en Mi PC o en el Explorador de Windows y, a continuación, haga doble clic en el icono del **Comience por aquí**.
- 3. Elija el idioma y seleccione un título de software en el menú del CD.
- 4. Los requisitos del sistema para este software se mostrarán en la parte inferior de la ventana.

**NOTA:** La realización de copias no autorizadas de material protegido por derechos de autor, incluidos programas informáticos, vídeos, películas, emisiones, sonido no original y grabaciones de vídeo, puede suponer un delito en virtud de las leyes aplicables. No debería utilizarse este equipo para tales fines.

Para obtener información de utilidad adicional, incluidos tutoriales, visite http://www.iomega.com.

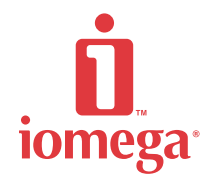

Copyright © 2003. All rights reserved. Iomega, the stylized "i" logo, and all Iomega brand blocks are either registered trademarks or trademarks of Iomega Corporation in the United States and/or other countries. Microsoft, Windows, and XP are registered trademarks or trademarks of Microsoft Corporation in the United States and/or other countries. MUSICMATCH and Jukebox are registered trademarks or trademarks or trademarks of sonic logo, MyDVD, and CinePlayer are registered trademarks of Sonic Solutions in the United States and/or other countries. Certain other product names, brand names, and company names may be trademarks or designations of their respective owners.